## **Configure SparkPost for Single Sign-On**

Configuring SparkPost for single sign-on (SSO) enables administrators to manage users of Citrix ADC. Users can securely log on to SparkPost by using the enterprise credentials.

## Prerequisite

Browser Requirements: Internet Explorer 11 and above

## To configure SparkPost for SSO by using SAML:

- 1. In a browser, type <u>https://app.sparkpost.com/</u> and press **Enter**.
- 2. Type your SparkPost admin account credentials (**Email or Username** and **Password**) and click **Log In**.

| SPARKPOST                       |                |  |
|---------------------------------|----------------|--|
| Log In                          |                |  |
| Email or Username               |                |  |
| annual the Ballace              |                |  |
| Password                        |                |  |
| Forgot your password?           |                |  |
| Log In                          |                |  |
| Don't have an account? Sign up. | Single Sign-On |  |

3. In the top-right corner, click the username and select **Account Settings** from the list.

| 0                |      |
|------------------|------|
| Account Settings |      |
| Profile          |      |
| Billing          |      |
| Manage Users     |      |
| Alerts           | LABS |
| Get Help         |      |
| API Docs         |      |
| Log Out          | €    |

4. In the **Account Settings** page, click **Provision SSO** in the **Single Sign-On** tile.

| Account S         | ettings  |               |
|-------------------|----------|---------------|
| Account ID        | 241083   |               |
| Single Sign-On    |          | Learn More 🗹  |
| Identity Provider |          | Provision SSO |
| Status            | Disabled | Enable SSO    |

5. In the pop-up window, enter the values for the following fields:

| Field Name                                                  | Description                                                                                                    |  |
|-------------------------------------------------------------|----------------------------------------------------------------------------------------------------|--|
| Setup Callback URL                                          | Assertion consumer (ACS) URL                                                                                                    |  |
| Upload your Security<br>Assertion Markup<br>Language (SAML) | Copy and paste the IdP certificate. The IdP certificate must begin<br>and end with<br>Begin Certificate and End Certificate                                                                                                    |  |
|                                                             | <b>Note:</b> The IdP metadata is provided by Citrix and can be accessed from the link below. The link is displayed while configuring SSO settings for your app.<br>https://gateway.cloud.com/idp/saml/ <citrixcloudcust id="">/<app d="" i="">/idp metadata.xml</app></citrixcloudcust> |  |

| tep 1. Setup canback ORL           |                                                             |                   |
|------------------------------------|-------------------------------------------------------------|-------------------|
| o complete setup with your l       | dentity Provider (IdP), you will need to provide the follow | ing callback URL. |
| https://api.sparkpost.com/a        | pi/v1/users/saml/consume                                    | Copy              |
|                                    |                                                             |                   |
| tep 2: Upload your Securit         | y Assertion Markup Language (SAML)                          |                   |
| his is a configuration file that   | can be downloaded from your IdP.                            |                   |
|                                    | 🟦 Drag a file here, or click to browse                      |                   |
| you already provided a file, repro | visioning will replace your current configuration.          |                   |
|                                    |                                                             |                   |

- 6. Click **Provision SSO**.
- 7. Finally, click **Enable SSO** in the **Account Settings** page.

| Account S         | ettings  |               |
|-------------------|----------|---------------|
| Account ID        | 241083   |               |
| Single Sign-On    |          | Learn More 🛛  |
| Identity Provider |          | Provision SSO |
| Status            | Disabled | Enable SSO    |